# How to make Batch Bill Payment via CIB

### For Maker

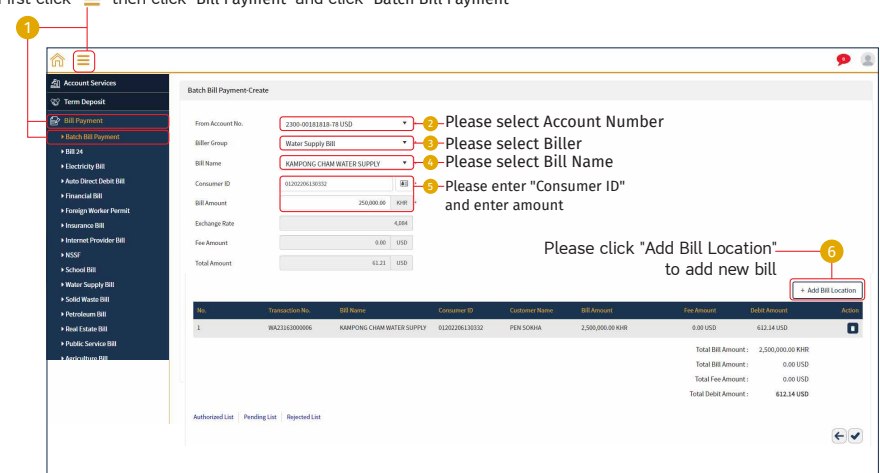

First click "≡" then click "Bill Payment" and click "Batch Bill Payment"

### For next bill

| From Account No.     | 2300-0018181            | 8-78 USD 👻                |                |                          |                |                      |                |                 |
|----------------------|-------------------------|---------------------------|----------------|--------------------------|----------------|----------------------|----------------|-----------------|
| Biller Group         | Financial Bill          | •                         | 🤈 Please s     | elect Biller             |                |                      |                |                 |
| Bill Name            | - Select -              | •                         | 8 Please s     | elect Bill Name          |                |                      |                |                 |
| Consumer ID          |                         |                           | 🤨 Please er    | nter "Consumer ID        | "              |                      |                |                 |
| <b>Bill Amount</b>   |                         | 100.00                    | and ente       | r amount                 |                |                      |                |                 |
| Fee Amount           |                         |                           |                |                          |                |                      |                |                 |
| Total Amount         |                         |                           |                | Ple                      | ase click "    | Add Bill Locati      | on"            | -10             |
|                      |                         |                           |                |                          |                |                      |                |                 |
|                      |                         |                           |                |                          |                |                      | + Ad           | d Bill Location |
| No                   | Transaction No.         | Bill Name                 | Consumer ID    | Customer Name            | Bill Amount    | Fee Amount           | Debit Amount   | Action          |
| 1                    | WA23163000015           | KAMPONG CHAM WATER SUPPLY | 01202206130332 | PEN SOKHA                | 250,000.00 KHR | 0.00 USD             | 61.21 USD      |                 |
| 2                    | FI23163000017           | Sunny Microfinance Plc.   | 0101LN190023   | CITY LINK TRANSPORTATION | 100.00 USD     | 0.00 USD             | 100.00 USD     |                 |
|                      |                         |                           |                |                          |                | Total Bill Amount :  | 250,000.00 KHR |                 |
|                      |                         |                           |                |                          |                | Total Bill Amount :  | 100.00 USD     |                 |
|                      |                         |                           |                |                          |                | Total Fee Amount :   | 0.00 USD       |                 |
|                      |                         |                           |                |                          |                | Total Debit Amount : | 161.21 USD     |                 |
| Authorized List Pend | ding List Rejected List |                           |                |                          |                |                      |                |                 |
|                      |                         |                           |                |                          |                |                      |                | <b>~</b>        |
|                      |                         |                           |                |                          |                |                      |                | 1               |
|                      |                         |                           |                |                          |                |                      | Please cl      | ick " 🖌         |
|                      |                         |                           |                |                          |                |                      | if you do      | n't have        |
|                      |                         |                           |                |                          |                |                      | other bill     |                 |
|                      |                         |                           |                |                          |                |                      |                |                 |

| Financial Bill -Confirm       |                                 |                         |                   |                          |                |                                                                                          |                                                        |              |
|-------------------------------|---------------------------------|-------------------------|-------------------|--------------------------|----------------|------------------------------------------------------------------------------------------|--------------------------------------------------------|--------------|
| Batch No.<br>From Account No. | BA23163000022<br>23000018181878 | +Te ¥ (                 | hhe               |                          |                |                                                                                          |                                                        |              |
| No.                           | Transaction No.                 | Bill Name               | Consumer ID       | Customer Name            | Bill Amount    | Fe                                                                                       | a Amount                                               | Debit Amount |
| 1                             | FI23163000024                   | Sunny Microfinance Plc. | 0101LN190023      | CITY LINK TRANSPORTATION | 100.00 USD     |                                                                                          | 0.00 USD                                               | 100.00 USD   |
| 2                             | WA23163000021                   | KAMPONG CHAM WATER SUPP | UY 01202206130332 | PEN SOKHA                | 250,000.00 KHR |                                                                                          | 0.00 USD                                               | 61.21 USD    |
|                               |                                 |                         |                   |                          |                | Total Bill Amount :<br>Total Bill Amount :<br>Total Fee Amount :<br>Total Debit Amount : | 250,000.00 KHR<br>100.00 USD<br>0.00 USD<br>161.21 USD |              |
|                               |                                 |                         |                   |                          |                |                                                                                          |                                                        | €₹           |

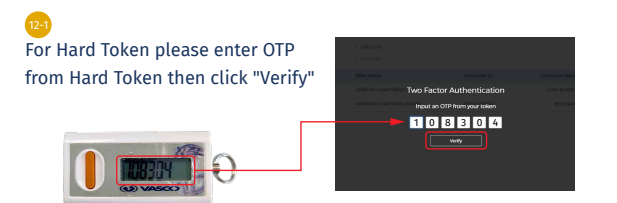

Please click "

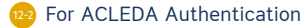

a

Please click on "Notification"

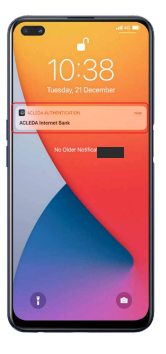

Please enter the PIN then Click "LOGIN"

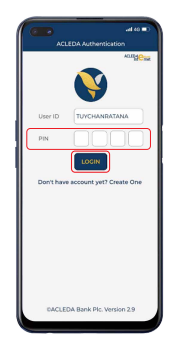

C Please click "APPROVE"

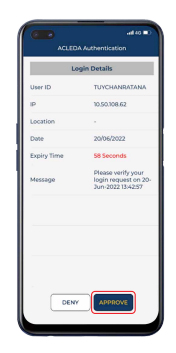

Dease click "OK"

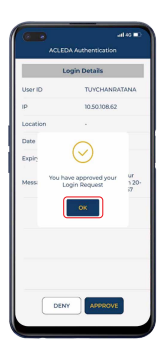

-4-

#### Your transaction is pending for authorization

| Batch Bill Payment                                |            |                               |              |         |               |  |  |  |
|---------------------------------------------------|------------|-------------------------------|--------------|---------|---------------|--|--|--|
| Your transaction is pending for authorization.    |            |                               |              |         |               |  |  |  |
| Search by Transaction No., Consumer ID Go         |            |                               |              |         | Page 1 v of 1 |  |  |  |
| Batch No. Transaction Date From Account No.       | Fee Amount |                               | Debit Amount | Status  | Links         |  |  |  |
| BA23163000030 12-Jun-2023 10:22:05 23000018181878 | 0.00 USD   |                               | 161.21 USD   | Pending |               |  |  |  |
|                                                   |            | $\leftrightarrow \rightarrow$ |              |         | <b>E</b>      |  |  |  |
| Authorized List Pending List Rejected List        |            |                               |              |         |               |  |  |  |

## For Checker

- I

First click "≡" then click "Bill Payment" and click "Batch Bill Payment"

| @                      |                                                           |                            |
|------------------------|-----------------------------------------------------------|----------------------------|
| Account Services       | Batch Bill Payment                                        |                            |
| 🎲 Term Deposit         |                                                           |                            |
| Bill Payment           | Search by Transaction No., Consumer 10 09                 | Page                       |
| Batch Bill Payment     | Batch No. Transaction Date From Account Ho. Fee Amount    | Dobit Amount Status        |
| ▶ Bill 24              | BA23163000035 12-Jun-202310;27:47 23000018181878 0.00 USD | 161.21 USD Pending 2       |
| Electricity Bill       |                                                           | ·                          |
| Auto Direct Debit Bill |                                                           | Discourse all also methods |
| ► Financial Bill       | Authorized List Pending List Rejected List                | Please click "View"        |
| Foreign Worker Permit  |                                                           |                            |
| ► Insurance Bill       |                                                           |                            |
| Internet Provider Bill |                                                           |                            |

| No. | Transaction No.              | Bill Name                 | Consumer ID    | Customer Name            | Bill Amount    | Fee Amount | Debit Amount         | Status         | Action |
|-----|------------------------------|---------------------------|----------------|--------------------------|----------------|------------|----------------------|----------------|--------|
| 1   | WA23163000034                | KAMPONG CHAM WATER SUPPLY | 01202206130332 | PEN SOKHA                | 250,000.00 KHR | 0.00 USD   | 61.21 USD            | Pending        |        |
| 2   | FI23163000036                | Sunny Microfinance Plc.   | 0101LN190023   | CITY LINK TRANSPORTATION | 100.00 USD     | 0.00 USD   | 100.00 USD           | Pending        |        |
|     |                              |                           |                |                          |                |            | Total Bill Amount :  | 250,000.00 KHR |        |
|     |                              |                           |                |                          |                |            | Total Bill Amount :  | 100.00 USD     |        |
|     |                              |                           |                |                          |                |            | Total Fee Amount :   | 0.00 USD       |        |
|     |                              |                           |                |                          |                |            | Total Debit Amount : | 161.21 USD     |        |
|     | Pleases click "Authorize"-3- |                           |                |                          |                |            | <b>~</b> ×           |                |        |

\*\*\*For Hard Token & ACLEDA Autiontication please follow page 3-4

Your transaction has been successfully authorized

| Batch Bill Payment                                     |                               |                     |               |
|--------------------------------------------------------|-------------------------------|---------------------|---------------|
| Your transaction has been successfully authorized.     |                               |                     |               |
| Search by Transaction No., Consumer ID Go              |                               |                     | Page 1 v of 1 |
| Batch No. Transaction Date From Account No. Fee Amount |                               | Debit Amount Status | Links         |
|                                                        | No Data Found                 |                     |               |
|                                                        | $\leftrightarrow \rightarrow$ |                     | <b>EP</b>     |
| Authorized List Pending List Rejected List             |                               |                     |               |